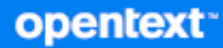

# Open Enterprise Server 24.4 Unified Management Console Administration Guide

October 2024

#### Legal Notice

Copyright 2023 - 2024 Open Text

The only warranties for products and services of Open Text and its affiliates and licensors ("Open Text") are as may be set forth in the express warranty statements accompanying such products and services. Nothing herein should be construed as constituting an additional warranty. Open Text shall not be liable for technical or editorial errors or omissions contained herein. The information contained herein is subject to change without notice.

# Contents

|   | About This Book                        | 5 |
|---|----------------------------------------|---|
| 1 | Overview of Unified Management Console | 7 |
|   | Consolidation of Management Consoles   | 8 |
|   | Web-Based Access                       | 8 |
|   | UMC SDK (REST API)                     | 8 |
|   | Highly Responsive UI/UX                | 8 |
|   | Simplified Workflows                   | 8 |
|   | Secure Platform                        | 9 |
|   | Hybrid Management                      | 9 |
|   | New Core Build Ground Up               | 9 |
|   | Transition from iManager to UMC        | 9 |

#### 2 UMC Architecture

| User Authentication                              | 11 |
|--------------------------------------------------|----|
| Auto-Population of Tree Name                     | 12 |
| Unified Management Server                        | 12 |
| User Permissions                                 | 12 |
| UMC Server                                       | 12 |
| Storage Management                               | 12 |
| UMC Agents                                       | 13 |
| UMC communication with eDirectory and UMC agents | 13 |
| Database Servers                                 | 13 |
| Management Activities via Web Console            | 13 |
| Temporary User Tokens                            | 13 |
| User Profiles                                    | 13 |
| eDirectory Tree Details                          | 14 |
| UMC Ports                                        | 14 |

| 3 | Configuring and Upgrading UMC                     | 17 |
|---|---------------------------------------------------|----|
|   | Support Matrix for Managing OES Services          | 17 |
|   | Prerequisites                                     | 17 |
|   | Configuring UMC During OES Installation           | 18 |
|   | Configuring UMC Post OES Installation             | 18 |
|   | Installing and Configuring Identity Console       | 19 |
|   | Error Message: "Login Error. Invalid Credentials" | 19 |
|   | Upgrading UMC                                     | 19 |
|   |                                                   |    |

| 4 | Accessing UMC | 21 |
|---|---------------|----|
|   | Login to UMC  | 21 |
|   | Home Page     | 22 |

# **About This Book**

The guide describes the architecture of Unified Management Console and how it is used to manage OES services.

- Chapter 1, "Overview of Unified Management Console," on page 7
- Chapter 2, "UMC Architecture," on page 11
- Chapter 3, "Configuring and Upgrading UMC," on page 17
- Chapter 4, "Accessing UMC," on page 21

#### Audience

This admin guide is intended for network administrators who are planning to use Unified Management Console (UMC) to manage the OES services.

#### Feedback

We want to hear your comments and suggestions about this manual and the other documentation included with this product. Please use the comment on this topic feature at the bottom of each page of the online documentation.

#### **Additional Documentation**

| For more information about                                                               | See                        |
|------------------------------------------------------------------------------------------|----------------------------|
| Frequently asked questions on the tasks performed through the Unified Management Console | Unified Management Console |
| UMC REST APIs that can be customized for<br>managing OES services                        | UMC Server API             |

**1** Overview of Unified Management Console

The Unified Management Console (UMC) is a web-based remote management tool designed for both small and large OES deployments. Its completely overhauled user interface provides a seamless experience for managing multiple servers or clusters simultaneously. With comprehensive workflows, intuitive dashboards, and advanced operations, UMC ensures efficient and streamlined management of your entire system.

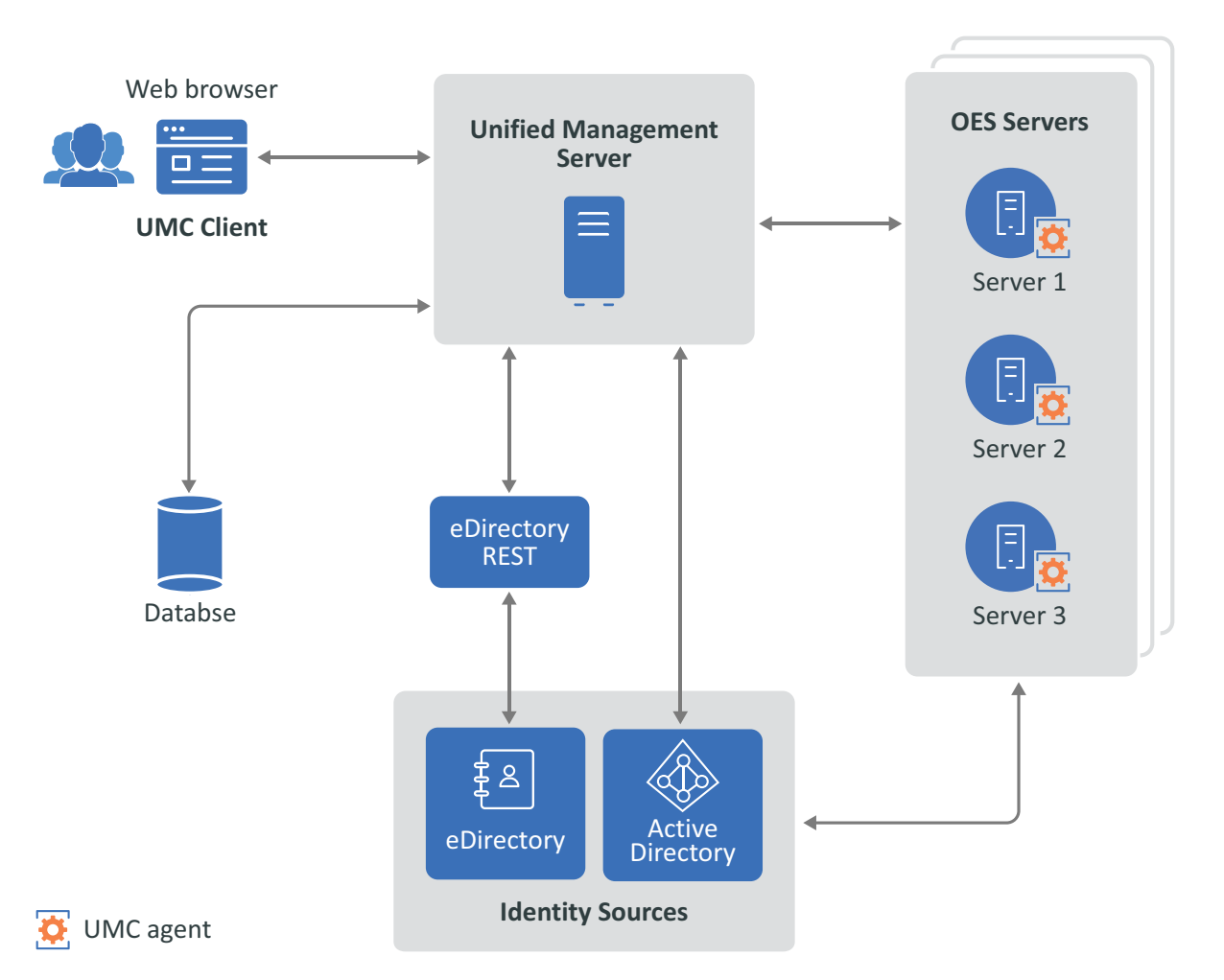

Figure 1-1 UMC Overview

#### The highlights of UMC are:

- "Consolidation of Management Consoles" on page 8
- "Web-Based Access" on page 8
- "UMC SDK (REST API)" on page 8
- "Highly Responsive UI/UX" on page 8
- "Simplified Workflows" on page 8

- "Secure Platform" on page 9
- "Hybrid Management" on page 9
- "New Core Build Ground Up" on page 9
- "Transition from iManager to UMC" on page 9

### **Consolidation of Management Consoles**

UMC is designed to replace multiple existing management consoles, including iManager, iMonitor, and Remote Manager. This consolidation simplifies the management of OES services, making it more user-friendly.

### Web-Based Access

Users can enjoy the convenience of accessing the management console from any web browserenabled device, ensuring flexibility and ease of access. This feature empowers administrators to efficiently manage OES services from virtually anywhere. Moreover, it utilizes the standard HTTPS port (443), eliminating the requirement to open additional administrative ports for remote access. Best of all, there is no need to download or maintain a separate administrative client, streamlining the process even further.

# UMC SDK (REST API)

The UMC SDK offers a range of REST APIs and examples for managing OES services. It enables your applications to interact with the client-based application by using UMC capabilities, including token generation for authorization and login to the UMC server. This SDK is designed for developers interested in creating new applications or integrating existing ones with the UMC's standards-based security architecture. For more information, see UMC Server API Documentation (https://www.microfocus.com/documentation/open-enterprise-server/23.4/resources/umc-server-api/).

# **Highly Responsive UI/UX**

Built through strategic utilization of the Angular framework, leveraging its robust capabilities, in tandem with the thoughtful incorporation of UX Aspects, to ensure a highly tailored and user-centric development approach.

## **Simplified Workflows**

The platform offers end-to-end workflows, enabling administrators to efficiently manage multiple servers simultaneously. It features a versatile dashboard that provides both basic and advanced analytics, giving users valuable insights into system performance.

### **Secure Platform**

Provides comprehensive security through a token-based authentication system, supported by enhanced authentication methods. These measures work in synergy to ensure robust security protocols, safeguarding user access and data integrity while streamlining the authentication process for a seamless user experience.

The UMC environment utilizes public-key cryptography. If your company's security policy requires you to regenerate the security keys, there is no need to reconfigure UMC. The UMC server publishes the public key to all clients through an API with a static URL stored in the umcConfig object.

## **Hybrid Management**

Utilize effective and efficient management capabilities for maintenance of file and print services, seamlessly supported by the robust eDirectory system. Manage files that have been meticulously integrated with the versatile Active Directory infrastructure.

### **New Core Build Ground Up**

A centralized REST-based API server, which serves as a lightweight and efficient management service for OES servers. This integrated solution facilitates streamlined server management tasks, promoting efficiency and ease of use for system administrators.

## **Transition from iManager to UMC**

iManager has reached End Of Life (EOL) and comes with limited support for managing OES services. UMC is a replacement for iManager, which will manage all the OES services in the upcoming releases. For managing the directory services, we recommend you to use Identity Console. This chapter describes the simple deployment and high-level architecture involved in the UMC environment.

- "User Authentication" on page 11
- "Auto-Population of Tree Name" on page 12
- "Unified Management Server" on page 12
- "User Permissions" on page 12
- "UMC Agents" on page 13
- "UMC communication with eDirectory and UMC agents" on page 13
- "Database Servers" on page 13
- "UMC Ports" on page 14

#### Figure 2-1 Simple Deployment of UMC

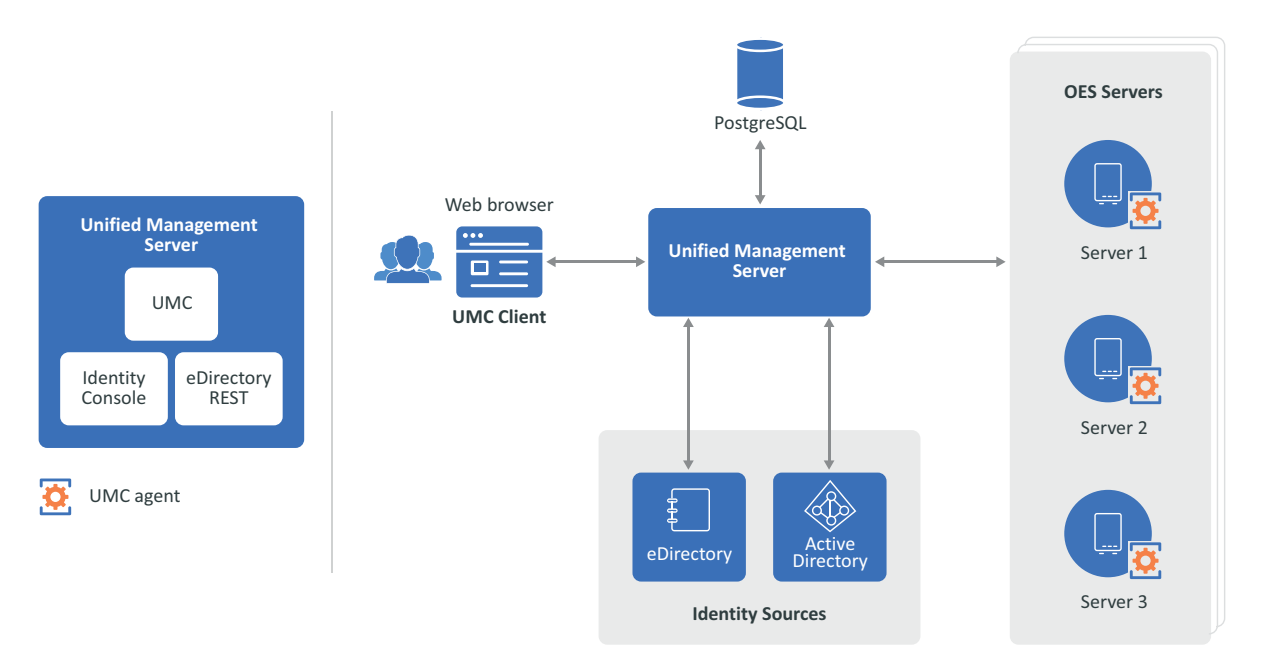

### **User Authentication**

To access the UMC management console, users need to provide their credentials. This ensures that only authorized personnel can access and make changes to OES services.

# **Auto-Population of Tree Name**

The management console simplifies the login process by automatically populating the tree name, which is derived from the eDirectory tree name specified during OES configuration. This feature streamlines the login process and reduces the chance of user error.

## **Unified Management Server**

The Unified Management server is an OES server that is configured with UMC and Identity Console. Identity Console is bundled with UMC. The packages are installed automatically during the UMC installation and no separate installation is required.

For managing OES services and directory services, use the following:

UMC to manage OES services

To access UMC server, use https://<umc\_server\_ip>/umc/

Identity Console to manage directory services

```
To access Identity console, use https://<umc_server_ip>:<eDir_api_port>/ identityconsole/login.html
```

### **User Permissions**

### **UMC Server**

The user permissions required to deploy UMC vary between the first and second instances of UMC.

• The first instance of UMC:

You must have Supervisor rights or admin-equivalent tree-level rights to the tree root.

• Successive instances of UMC:

You must have Write permission on the All Attributes Rights property of the umcConfig object under the security context.

### **Storage Management**

- Logged-in users must have Supervisor rights on the NCP server object where the pools and volumes are mounted for storage management.
- The Compare, Read, and Write permissions on All Attributes Rights and Browse permission on Entry Rights are required at the tree level for the logged-in users to browse through the eDirectory tree.

# **UMC** Agents

The OES servers hosting services, such as NSS, act as agents for the UMC server. When upgrading to OES 2023 or later, a UMC agent is automatically deployed on the server and must be active to perform management tasks.

The OES server auto-discovers the UMC server in the eDirectory tree and reads the umcConfig object in the security context to establish a connection with the UMC server.

### UMC communication with eDirectory and UMC agents

- The UMC server and the eDirectory API server employ REST API authentication for users to login to the web console.
- Both the UMC server and UMC agents for OES utilize token-based authentication (OAuth2 with JWT) for the management of OES services (e.g., NSS). The tokens remain active (as per the set lifetime of the token) even if the UMC server restarts or undergoes upgrades.

### **Database Servers**

Postgres is the default database used for UMC. The default port number is 5432 and can be modified.

The PostgreSQL database offers the following features:

- "Management Activities via Web Console" on page 13
- "Temporary User Tokens" on page 13
- "User Profiles" on page 13
- "eDirectory Tree Details" on page 14

### Management Activities via Web Console

PostgreSQL stores data related to management activities performed through UMC. This data could include logs, user actions, configurations, and other information related to the management of the system.

### **Temporary User Tokens**

Stores temporary user tokens, such as access tokens, refresh tokens, and CSRF tokens, for authentication and security purposes. These tokens are used to validate and authenticate users and protect against cross-site request forgery (CSRF) attacks.

### **User Profiles**

Stores user profiles to retrieve the browsing context and the set filters.

### **eDirectory Tree Details**

The UMC console page is auto-populated with tree details as the information, including tree names and IP addresses, is stored in the database.

## **UMC** Ports

Figure 2-2 Port Diagram for UMC

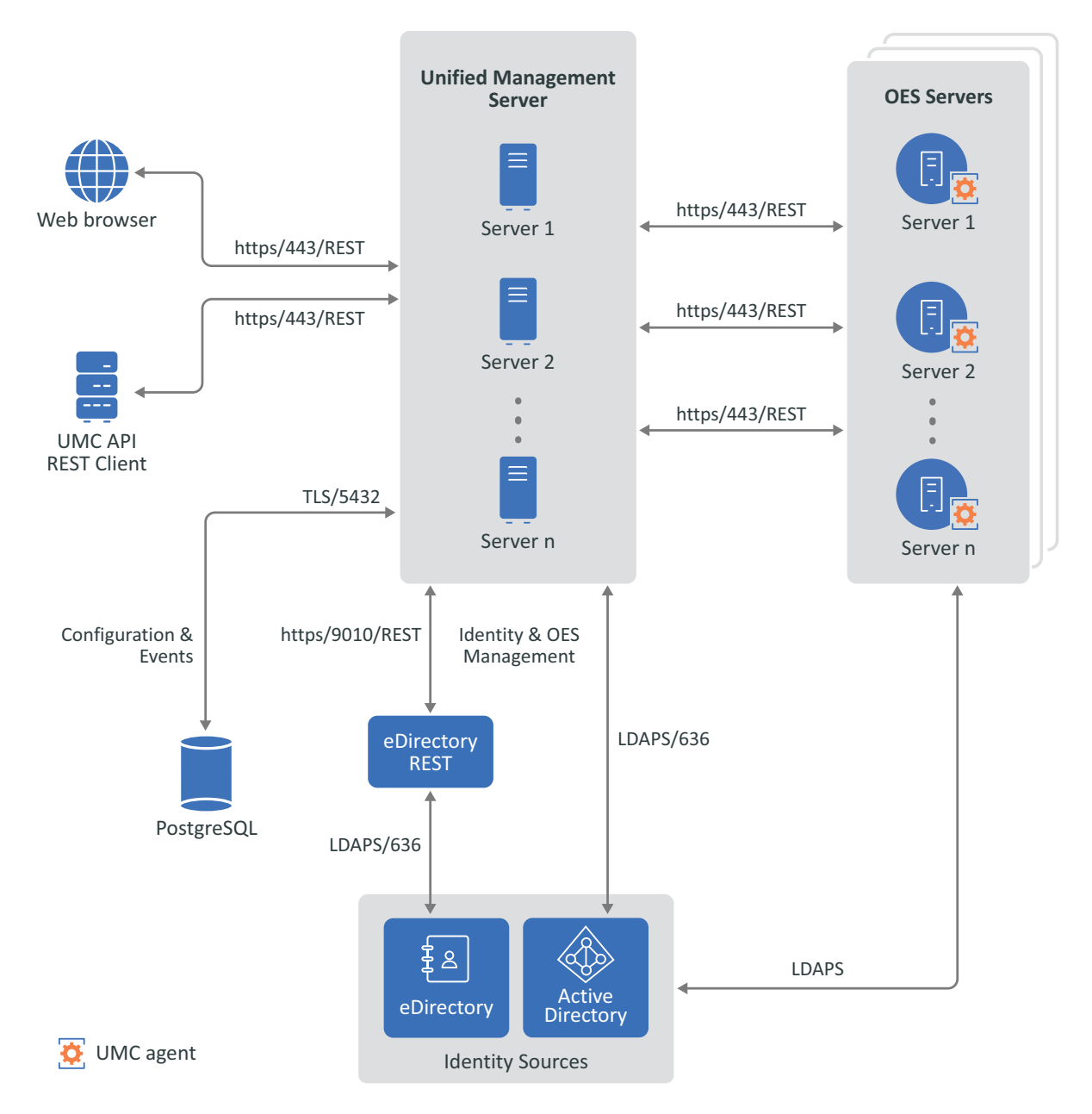

| Tasks           | Port  | Description                                                                                                    |
|-----------------|-------|----------------------------------------------------------------------------------------------------|
| Login           | 443   | The UMC server can be accessed from any web browser-enabled device.                                                                                                    |
|                 |       | Using the UMC REST APIs, you can create a customized interface to access the UMC server.                                                                                                    |
| Manage          | 443   | The UMC server (OES or non-OES server) manages the OES services.                                                                                                    |
| OES<br>services |       | <b>Load Balancer:</b> Multiple UMC servers can be deployed and configured to work in conjunction with a load balancer. This load-balancing configuration enhances the availability and reliability of OES services. |
| UMC<br>Agents   | 443   | The servers hosting OES services act as agents for the UMC server, managing the services.                                                                                                    |
| Database        | 5432  | PostgreSQL is the default database used for UMC, storing configuration details and events.                                                                                                    |
| Identity        | 9010  | Identity and OES management are performed by the eDirectory REST                                                                                                    |
| Sources         | / 636 | server or the Active Directory server.                                                                                                    |

# **Configuring and Upgrading UMC**

This chapter describes the procedure to configure and upgrade the Unified Management Console.

- "Support Matrix for Managing OES Services" on page 17
- "Prerequisites" on page 17
- "Configuring UMC During OES Installation" on page 18
- "Configuring UMC Post OES Installation" on page 18
- "Installing and Configuring Identity Console" on page 19
- "Upgrading UMC" on page 19

### **Support Matrix for Managing OES Services**

| Services                       | OES 2023       | OES 23.4 | OES 24.1 | OES 24.3 | OES 24.4 |
|--------------------------------|----------------|----------|----------|----------|----------|
|                                |                |          | OES 24.2 |          |          |
| Storage                        | YES            | YES      | YES      | YES      | YES      |
| Files and Rights               | YES (Update 4) | YES      | YES      | YES      | YES      |
| Cluster                        | NO             | YES      | YES      | YES      | YES      |
| NCP Shares                     | NO             | YES      | YES      | YES      | YES      |
| NCP Connections                | NO             | NO       | YES      | YES      | YES      |
| CIFS                           | NO             | NO       | NO       | YES      | YES      |
| DFS (Replica and<br>Junctions) | NO             | NO       | NO       | YES      | YES      |
| DFS (Move and Split<br>jobs)   | NO             | NO       | NO       | NO       | YES      |
| SMDR                           | NO             | NO       | NO       | NO       | YES      |
| TSAFS                          | NO             | NO       | NO       | NO       | YES      |

 Table 3-1
 UMC Supported Servers

### **Prerequisites**

- It is recommended to install UMC and Identity Console on the same OES server.
- Ensure that the OES server is a non-DSfW server.
- Open the following ports for UMC communication:
  - APACHE-443 (Secure HTTP)

- OES-REST-3000
- UMC-REST-3333
- eDir API-9010 (default)
- PostgreSQL DB-5432 (default)
- When installing the first instance of UMC, you must have Supervisor rights or adminequivalent tree-level rights to the tree root.
- When installing successive instances of UMC, the administrator must have Write permissions on the All Attributes Rights property of the umcConfig object under the security context of the eDirectory.
- DNS name resolution of the IP address with hostname for the UMC server.
- UMC uses common proxy credentials for resolving contextless usernames. For example, anaya.opentext.com will be mentioned as "anaya" alone.

### **Configuring UMC During OES Installation**

1 In the YaST install, on the Installation Setting page, click Software to go to the Software Selections and System Tasks page.

For information about the entire install process, see Installing OES as a New Installation.

2 Select OES Unified Management Console (UMC) and click OK.

NOTE: OES eDirectory and OES Database are automatically selected.

- **3** On the Open Enterprise Server Configuration page, click OES Database.
- 4 Specify database details and click Next.

UMC ships with PostgreSQL as the default database. The default database port number is 5432 and can be modified if necessary.

- **5** On the Open Enterprise Server Configuration page, click Unified Management Console.
- 6 In the password box, enter the eDirectory admin's password.
- 7 In the OES Unified Management Console (UMC) Configuration, specify the port for eDirectory API and click Next.

The default eDirectory API port is 9010 and can be modified if necessary.

8 On the OES Configuration page, click Next to start the configuration process.

After the successful configuration, click Finish.

**NOTE:** Use the command yast2 umc to configure UMC post UMC pattern installation.

To troubleshoot any issues, see UMC Health Script.

### **Configuring UMC Post OES Installation**

- 1 In the console, run the command yast2 oes-install to display the Software Selection page.
- 2 Select the OES Unified Management Console (UMC) pattern, and click Accept.

NOTE: OES eDirectory and OES Database are automatically selected.

- **3** On the Open Enterprise Server Configuration page, click OES Database.
- 4 Specify database details and click Next.

UMC ships with PostgreSQL as the default database.

- **5** On the Open Enterprise Server Configuration page, click Unified Management Console.
- 6 In the password box, enter the eDirectory admin's password.
- 7 In the OES Unified Management Console (UMC) Configuration, specify the port for eDirectory API and click Next.
- 8 After the successful configuration, click Finish.

To troubleshoot any issues, see UMC Health Script.

## **Installing and Configuring Identity Console**

Identity Console is used to administer eDirectory objects, users, schema, partitions, replicas, and rights on an OES server. Identity Console is deployed as a docker container.

To access Identity console, use https://<umc\_server\_ip>:<eDir\_api\_port>/ identityconsole/login.html

### Error Message: "Login Error. Invalid Credentials"

If you receive the error message "Login Error. Invalid Credentials," and /var/lib/docker/ volumes/IDConsole-volume/\_data/eDirAPI/var/log/edirapi logs display "LDAP Result Code 49 Invalid Credentials: Hostname not valid.", it indicates that the eDirectory IP address is not associated with Identity Console or included in the edirapi.conf file.

To resolve this issue, do the following:

- 1 Edit the edirapi.conf file located at /var/lib/docker/volumes/IDConsole-volume/ eDirAPI/etc/conf/.
- 2 Modify the edir-hosts entry in the edirapi.conf file.
- **3** To restart the container, do the following:
  - docker restart identityconsole-oes
- 4 Log in to the Identity Console using your credentials.

# **Upgrading UMC**

After upgrading the OES server, UMC is automatically updated seamlessly without any additional tasks. UMC includes management of OES services and defect fixes.

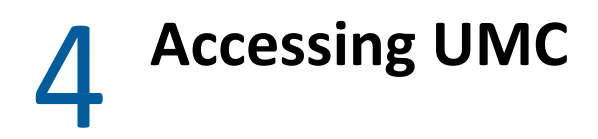

This chapter describes the UMC home page. For more information on administering OES services through the console, see Unified Management Console guide.

# Login to UMC

- Open any web browser and specify the UMC URL https://<UMC\_ServerIP/Hostname>/ umc.
- 2. Specify the username (CN or FQDN) and password.

The tree name is auto-populated.

Figure 4-1 Login Page

| + + + + OES | onontoxt™           |  |  |
|-------------|---------------------|--|--|
| + + + + + + | opentext            |  |  |
| + + + + + + | Unified Management  |  |  |
|             | Console             |  |  |
|             | Username or DN*     |  |  |
|             | Password*           |  |  |
|             | Treename*           |  |  |
|             | UMC_0ES24           |  |  |
|             | LOGIN               |  |  |
|             | © 2023-24 Open Text |  |  |

After successful login, UMC Home page is displayed.

## **Home Page**

Figure 4-2 Home Page

| opentext"   OES Ur                         | nified Management Console CE 24.3                                                                                                |                                                                                                    |                                                                                            | Ø   A >                |
|--------------------------------------------|----------------------------------------------------------------------------------------------------|----------------------------------------------------------------------------------------------------|--------------------------------------------------------------------------------------------|------------------------|
|                                            | HOME                                                                                                    |                                                                                                    |                                                                                            |                        |
| G Home<br>⊲ Clusters                       | Unified Management Console                                                                                                    |                                                                                                    | RECENT ACTIONS All Events 🗸                                                                | ^                      |
| E Servers                                  | > UMC Health Check tool to verify and automatically fix the health of UMC and its dependent services                             |                                                                                                    | admin enabled mac backup for 2 CIFS shares on ******                                       | 2:34 PM, June 21, 2024 |
| Files & Folders                            | > Manage and monitor clusters (up to 32                                                                                          | nodes) using dashboards and a vast array of actions.                                                      | admin disabled mac backup for 2 CIFS shares on ******                                      | 2:34 PM, June 21, 2024 |
| > 🗟 Storage Technology                     | <ul> <li>Manage DFS replica sites and junctions.</li> <li>Manage shares, connections, and their global configuration.</li> </ul> |                                                                                                    | admin enabled mac backup for CIFS share Demo on *******                                    | 2:33 PM, June 21, 2024 |
| > 글 Configure<br>> 글 File Access Protocols |                                                                                                    |                                                                                                    | admin disabled mac backup for CIFS share Demo on ******                                    | 2:33 PM, June 21, 2024 |
| 2 Reports                                  | -                                                                                                    |                                                                                                    | admin enabled mac backup for CIFS share CVOL1 on *******                                   | 2:04 PM, June 21, 2024 |
|                                            | MANAGEMENT TOOLS                                                                                                    | RESOURCES                                                                                                 | admin disabled mac backup for CIFS share CV0L1 on ########                                 | 2:04 PM, June 21, 2024 |
|                                            | iManager                                                                                                    | Documentation E                                                                                           | admin enabled mac backup for CIFS share CVOL1 on *******                                   | 2:03 PM, June 21, 2024 |
|                                            | All Manifest                                                                                                    | Customer Care C<br>CES Community Discussions C<br>IPrint Community Discussions C<br>Vicidus Character (F) | admin added 234 as permanent invalid user on *******                                       | 3:37 PM, June 18, 2024 |
|                                            | IN INCLUO                                                                                                    |                                                                                                    | admin removed invalid user 123 on +++++++                                                  | 3:32 PM, June 18, 2024 |
|                                            | RM Remote Manager                                                                                                    |                                                                                                    | admin added 123 as permanent invalid user on *******                                       | 3:32 PM, June 18, 2024 |
|                                            |                                                                                                    |                                                                                                    | 4.7. (1.17.1)                                                                              |                        |
|                                            |                                                                                                    |                                                                                                    | DOWNLOADS                                                                                  | ^                      |
|                                            |                                                                                                    | FORUMS<br>Resource Library C                                                                              | CLIENT FOR DES                                                                             | ĺ                      |
|                                            |                                                                                                    | Community Discussions E <sup>*</sup><br>OES Idea Exchange E <sup>*</sup>                                  | CLOUD INTEGRATED STORAGE CIS Client for Windows CIS Client for Mac                         |                        |
|                                            |                                                                                                    |                                                                                                    | DNSDHCP JavAconsoLe     JDISDHCP JavaConsole for Windows     JDISDHCP JavaConsole for Unix | 1                      |

The UMC home page is the default landing page for all users.

- Highlights Displays the high-level features of the release.
- Recent Actions Displays a list of actions performed on the system by the logged-in user through UMC.
- Downloads Contains the links to download the OES clients.
- Resources Links to various resources such as documentation, knowledge base, YouTube channel, and so on.
- Forum Links to Community discussions, resource library, and Idea forum.
- Management Tool Links to various tools that are used to manage OES and its services. Click the tool to know more about it. These tools will be deprecated in the upcoming releases with UMC.

#### **OES Services**

- Cluster Allows you to view and manage cluster and resources through UMC.
- Server Allows you to modify OES server settings. Currently, you can view and manage NCP server settings.
- Storage Allows you to view and manage pools, volumes, pool snapshots, user quotas, partitions, software RAIDs, and devices.
- Files & Folders Allows you to view and manage rights, quota on files and folders.
- Storage Technology Allows you to manage DFS replica and junctions.
- File Access Protocols Allows you to view and manage CIFS and NCP shares and connections on a server.